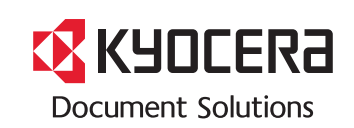

> PRINT

ECOSYS P6021cdn ECOSYS P6026cdn ECOSYS P6026cdn Type B

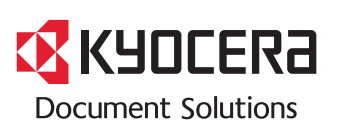

First edition 2013.9 Printed in China 302PT5601001

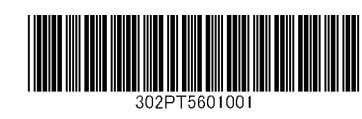

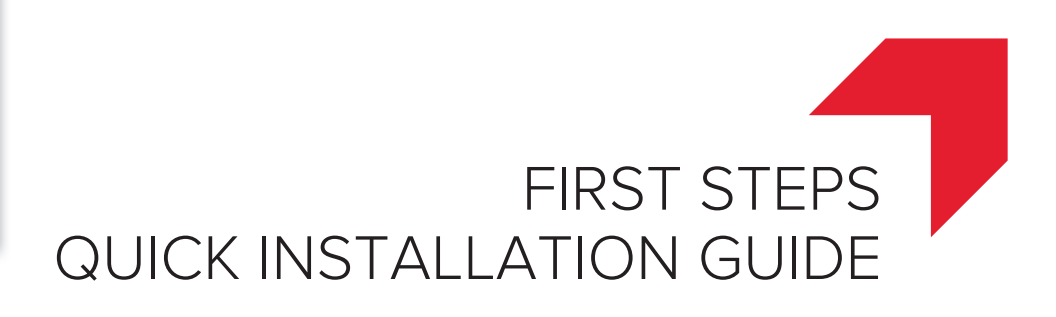

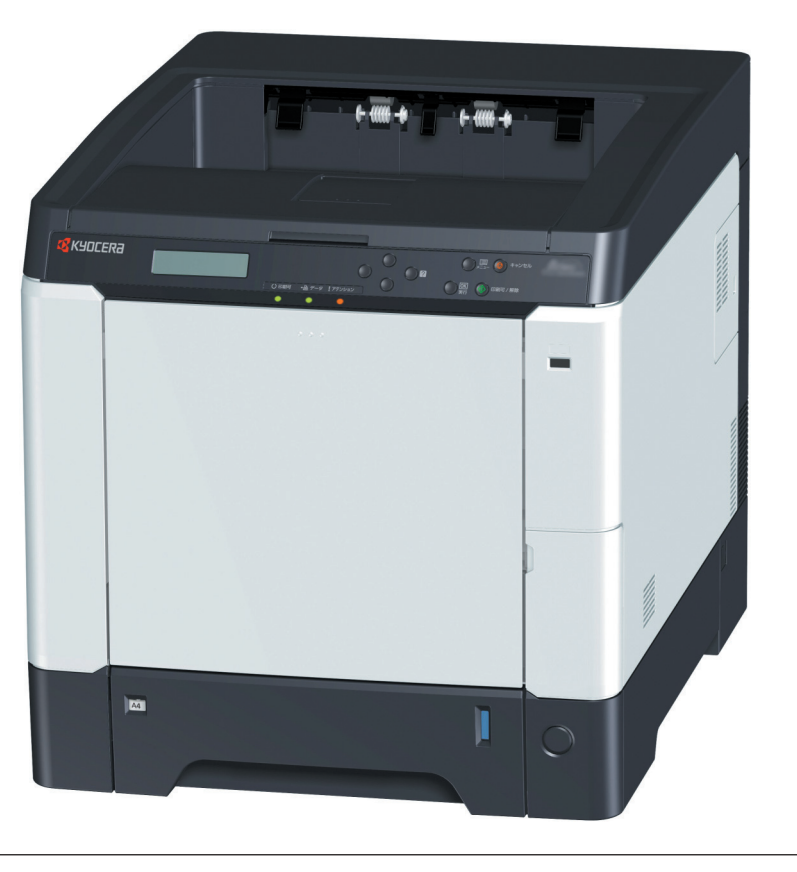

Please read this Guide before using this machine. Keep it close to the machine for easy reference.

\_\_\_\_\_

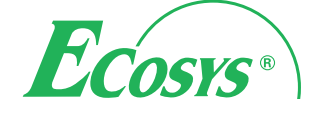

#### (ENG) (BR (ES) (FI) (FR) (GR) (HEB) (HU) (IT (NL) NO CZ (DE) (DK) PL PT (RO)RU TR (ARA) SV

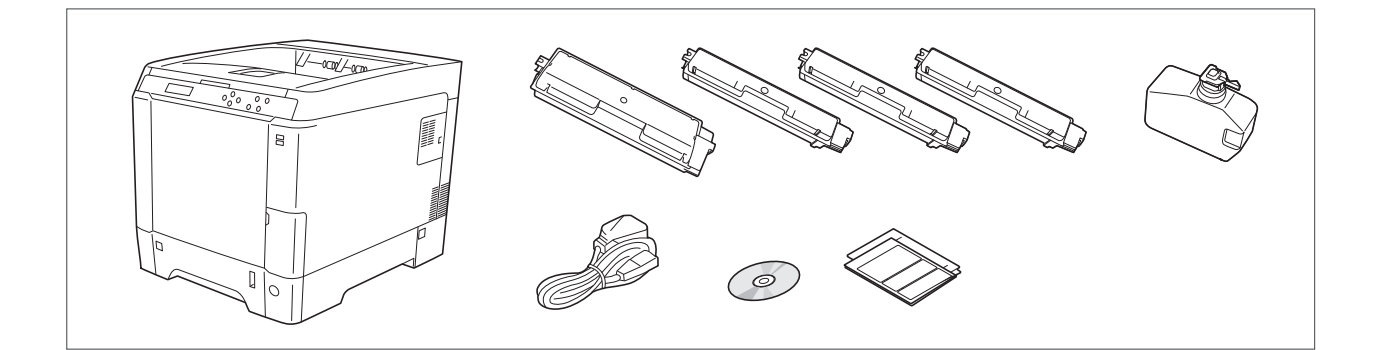

- (ENG) The included components differ depending on the countries or regions.
- (BR) Os componentes incluídos variam conforme os países ou as regiões.
- (CZ) Přiložené součásti se mohou lišit v závislosti na zemích nebo oblastech.
- (DE) Je nach Land oder Region sind im Lieferumfang andere Komponenten enthalten.
- (DK) De medfølgende komponenter varierer afhængigt af land eller region.
- (ES) Los componentes facilitados varían en función de los países o regiones.
- (FI) Pakkaukseen kuuluvat osat vaihtelevat maan ja alueen mukaan.
- (FR) Les composants inclus varient en fonction des pays ou régions.
- (GR) Τα εξαρτήματα που περιλαμβάνονται ενδέχεται να διαφέρουν ανάλογα με τη χώρα ή την περιοχή.

הרכיבים הכלולים משתנים בהתאם למדינות או לאזורים.

- (HU) A mellékelt alkatrészek országtól vagy régiótól függően változók.
- (IT) I componenti inclusi sono differenti a seconda del paese o della zona geografica.
- NL) De meegeleverde onderdelen verschillen volgens het land of de regio.
- NO) De medfølgende komponentene varierer avhengig av land eller region.
- PL) Dołączone do urządzenia wyposażenie może różnić się w zależności od kraju lub regionu.
- PT) Os componentes incluídos variam consoante os países ou regiões.
- (RO) Componentele incluse diferă în funcție de țară sau regiune.
- (RU) Комплектация компонентами зависит от страны или региона.
- (SV) De medföljande komponenterna varierar i olika länder och regioner.
- TR) Ürünle birlikte verilen parçalar ülkeye veya bölgeye göre değişir.
- (ARA)

(HEB)

تختلف المكونات المضمنة باختلاف البلاد أو المناطق.

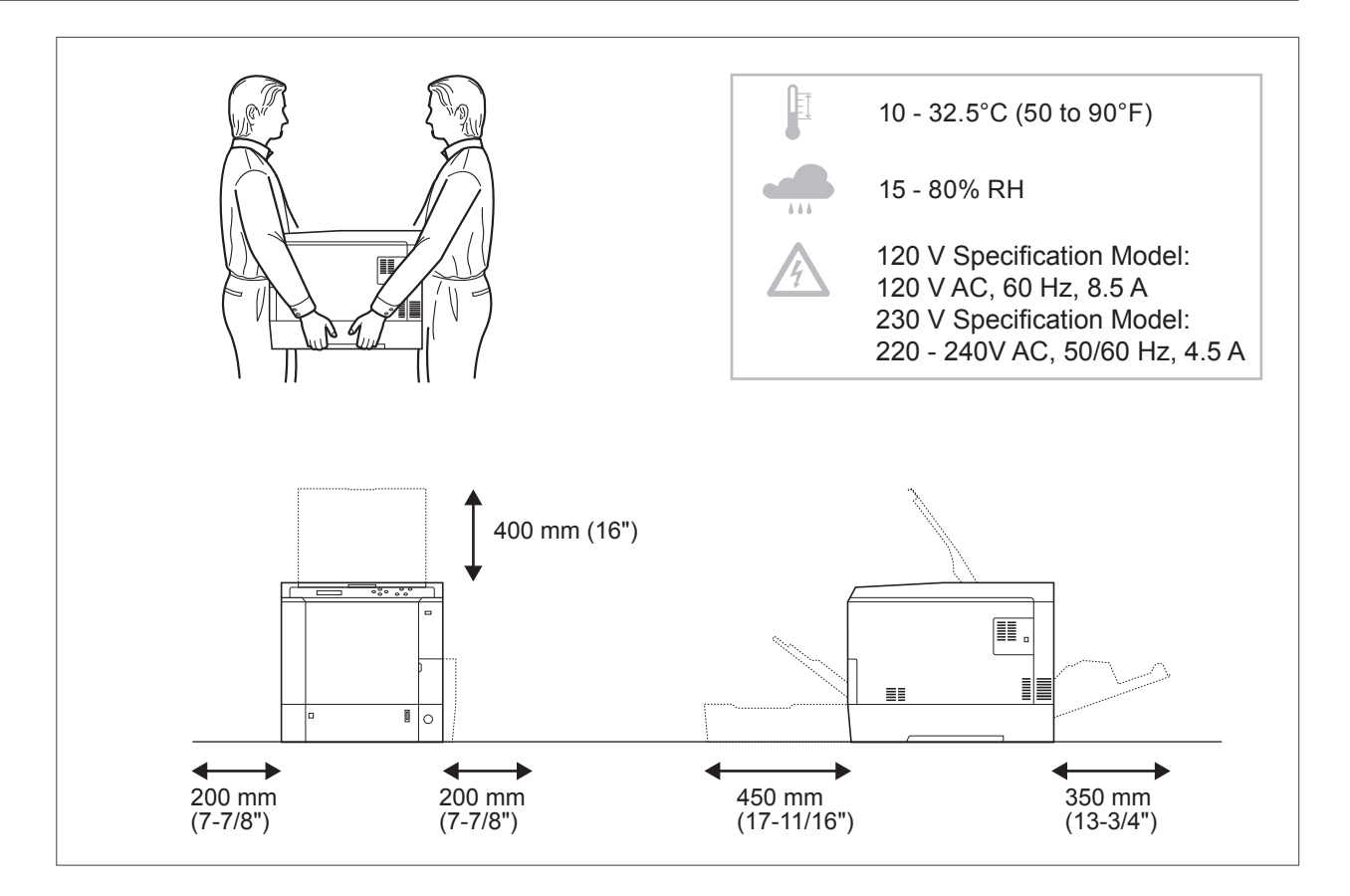

# (ENG) Environment

CAUTION: Be sure to provide enough space around the machine. Prolonged use without sufficient clearance may cause heat to build up inside the machine, resulting in fire.

# (BR) Ambiente

CUIDADO: Certifique-se de providenciar o espaço suficiente ao redor da impressora. A utilização prolongada sem um espaço suficiente pode causar acúmulo de calor no interior da impressora, podendo resultar em fogo.

# CZ) Okolní prostředí

UPOZORNĚNÍ: Dbejte na to, aby kolem tiskárny byl dostatek volného místa. Nebude-li kolem tiskárny dostatek volného místa, může delší používání způsobit hromadění tepla v tiskárně, což může způsobit požár.

# (DE) Umweltbedingungen

ACHTUNG: Stellen Sie sicher, dass der Drucker über ausreichend Platz verfügt. Dauerhafte Benutzung ohne ausreichenden Platz führt zu mangelnder Belüftung, wodurch Feuer entstehen kann. Nutzerinformationen zum Blauen Engel finden Sie im Downloadcenter unter dem jeweiligen Drucker oder Multifunktionsgerät http://www.kyoceradocumentsolutions.de/index/serviceworld/downloadcenter.html

## (dk) Miljø

FORSIGTIG: Sørg for, at der er tilstrækkelig plads omkring printeren. Langvarig brug uden tilstrækkelig afstand kan medføre opvarmning inden i printeren, hvilket kan resultere i brand.

# (ES) Entorno

PRECAUCIÓN: Asegúrese de dejar espacio suficiente alrededor de la impresora. Si la impresora se utiliza de forma prolongada en un lugar donde el espacio es insuficiente, podría calentarse demasiado y provocar un incendio.

# FI) Ympäristö

VAROITUS: Varmista, että tulostimen ympärillä on riittävästi tilaa. Pitkään jatkunut käyttö ilman riittävää väliä saattaa aiheuttaa lämmön kerääntymistä tulostimen sisälle ja tulipalon.

# (FR) Environnement

ATTENTION: veillez à laisser suffisamment d'espace autour de l'imprimante. Une utilisation prolongée sans espace suffisant peut entraîner une surchauffe à l'intérieur de l'imprimante et un risque d'incendie.

| GR Άνοιγμα<br>ΠΡΟΣΟΧΗ: Να αφήνετε αρκετό ελεύθερο χώρο γύρω από τον εκτυπωτή. Η παρατεταμένη χρήση χωρίς το<br>απαιτούμενο άνοιγμα μπορεί να έχει ως αποτέλεσμα να συσσωρευτεί θερμότητα εντός του εκτυπωτή και να<br>προκληθεί πυρκαγιά.                                          |
|----------------------------------------------------------------------------------------------------|
| סביבה<br>זהירות: הקפד להשאיר מספיק מקום סביב המדפסת. שימוש ממושך ללא מרווח מספיק עלול לגרום להתחממות בתוך<br>המדפסת ולגרום לשריפה.                                                                                                    |
| HU Térköz<br>FIGYELEM: Ügyeljen rá, hogy legyen elegendő hely a nyomtató körül. Ha a nyomtatót huzamosabb ideig<br>úgy használja, hogy nincs elegendő hely körülötte, a nyomtató felmelegedhet és kigyulladhat.                                                                    |
| IT Ambiente operativo<br>ATTENZIONE: Verificare che attorno alla stampante vi sia spazio sufficiente. L 'utilizzo prolungato senza<br>spazio libero sufficiente può provocare il surriscaldamento interno della stampante con conseguente pericolo<br>di incendio.                 |
| NL Omgeving<br>OPGELET: Zorg dat er voldoende ruimte rond de printer is. Langdurig gebruik zonder voldoende ruimte kan<br>ertoe leiden dat de printer binnenin opwarmt, wat brand kan veroorzaken.                                                                                 |
| NO Miljø<br>FORSIKTIG: Pass på at det er nok plass rundt skriveren. Forlenget bruk med utilstrekkelig klaring kan føre<br>til at det blir veldig varmt inni skriveren og det kan oppstå brann.                                                                                     |
| PL Środowisko robocze<br>OSTROŻNIE: Należy zapewnić wystarczająco dużo wolnej przestrzeni wokół drukarki. Zbyt długie korzystanie<br>z drukarki bez zapewnienia wystarczającej przestrzeni może skutkować powstaniem wysokiej temperatury<br>wewnątrz drukarki i spowodować pożar. |
| PT Ambiente<br>ATENÇÃO: Assegure-se de que dispõe de espaço suficiente à volta da impressora. O uso prolongado<br>sem espaço livre pode causar o desenvolvimento de calor no interior da impressora, resultando em incêndio.                                                       |
| RO Mediul de lucru<br>ATENŢIE: Alocaţi suficient spaţiu liber în jurul imprimantei. Utilizarea îndelungată în condiţii de spaţiu liber<br>insuficient poate duce la acumularea de căldură în interiorul imprimantei, având ca rezultat declanşarea unui<br>incendiu.               |
| RU Окружающая среда<br>ВНИМАНИЕ! Вокруг принтера должно быть достаточно свободного пространства. Длительное<br>использование без надлежащей чистки может стать причиной перегрева внутри принтера, что приведет<br>к возгоранию.                                                   |
| SV Omgivning<br>FÖRSIKTIGHET! Se till att det finns tillräckligt med fritt utrymme runt skrivaren. Användning under lång tid<br>utan tillräckligt med fritt utrymme runt skrivaren kan göra att det alstras värme i skrivaren vilket kan ge upphov<br>till brand.                  |
| (TR) Ortam<br>DİKKAT: Yazıcı etrafında yeterli boş alan bıraktığınızdan emin olun. Yeterli boşluk olmadan uzun süreli kullanım<br>yazıcının içindeki ısının artmasına, dolayısıyla yangına yol açabilir.                                                                           |
| لبيئة<br>تبيه: تحقق من ترك مسافة كافية حول الطابعة. الاستخدام لفترة طويلة دون ترك مسافة كافية قد يتسبب في ارتفاع درجة الحرارة داخل الطابعة، الأمر الذي<br>ند يتسبب في نشوب حريق.                                                                                                   |

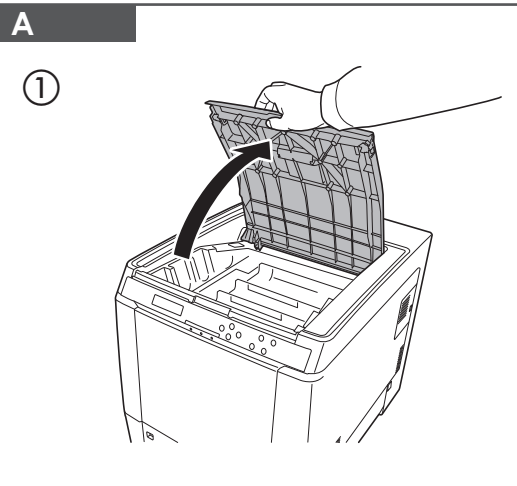

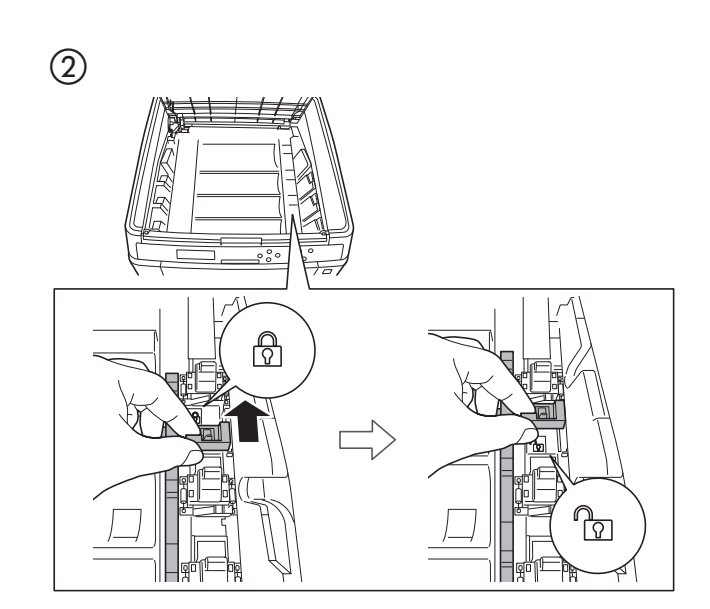

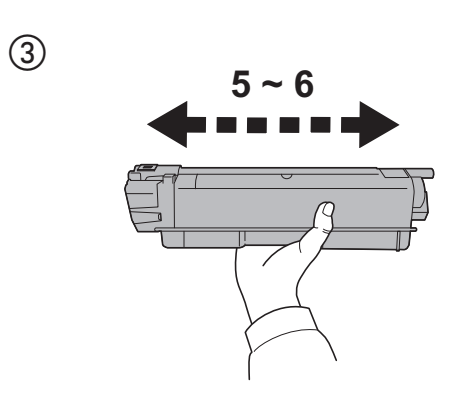

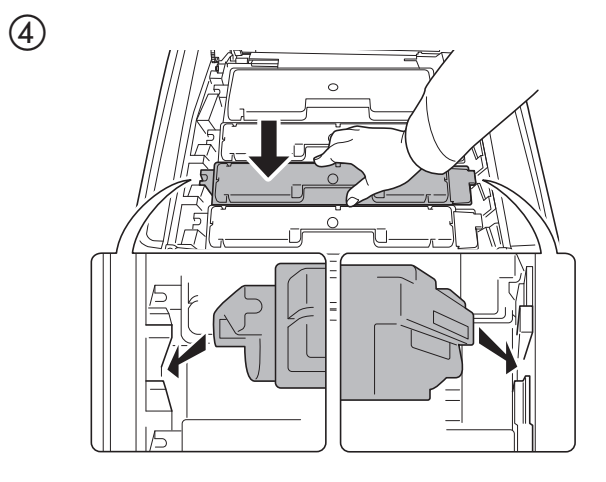

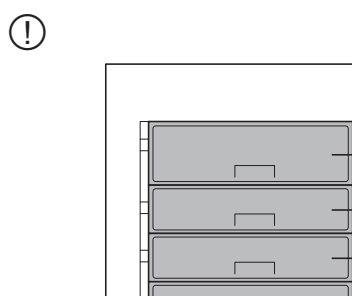

000 00

(5)

K Black

- M Magenta - C Cyan - Y Yellow

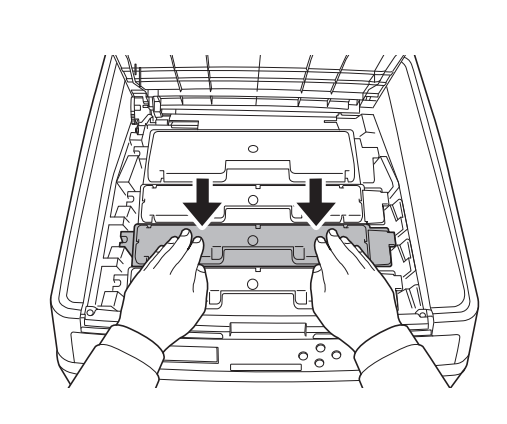

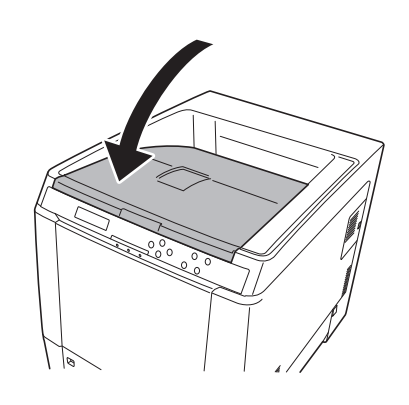

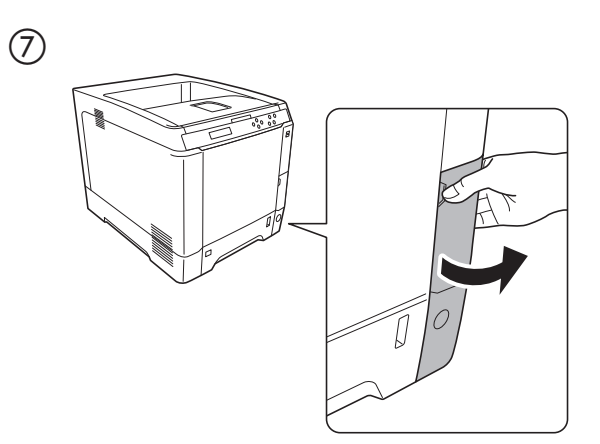

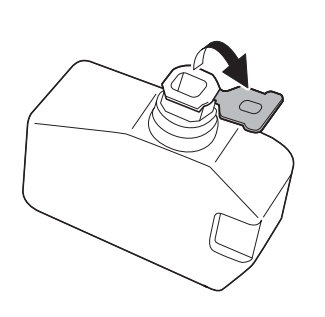

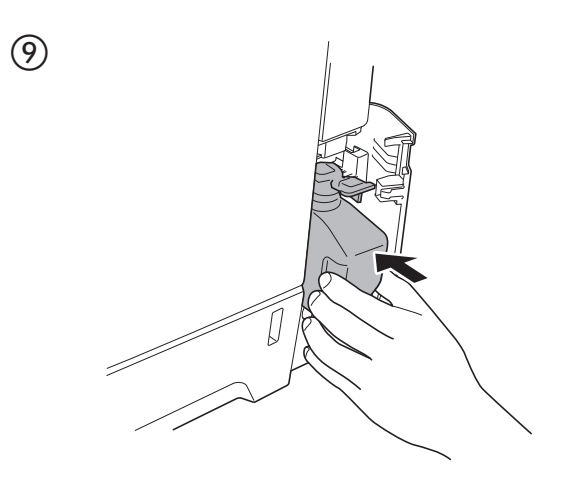

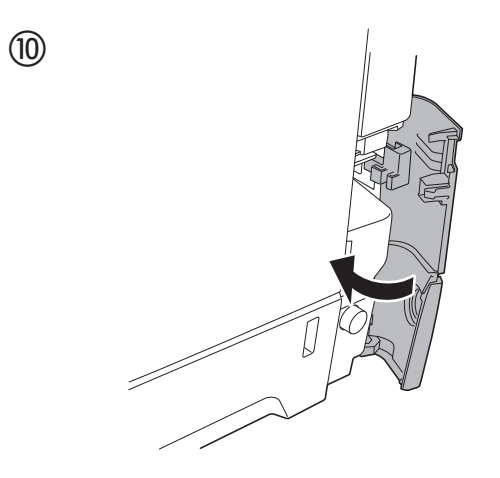

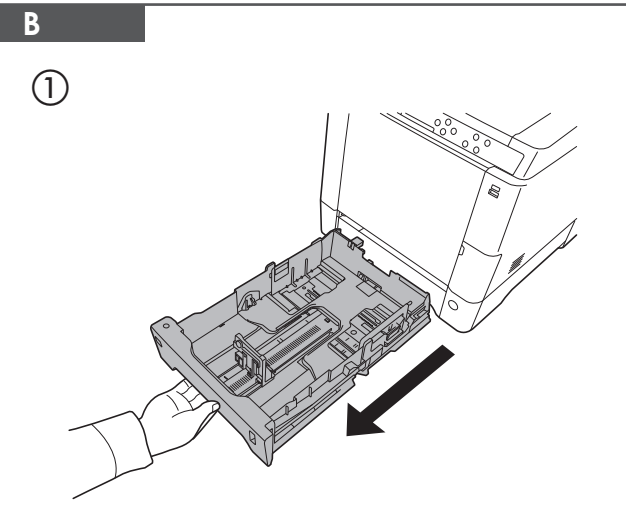

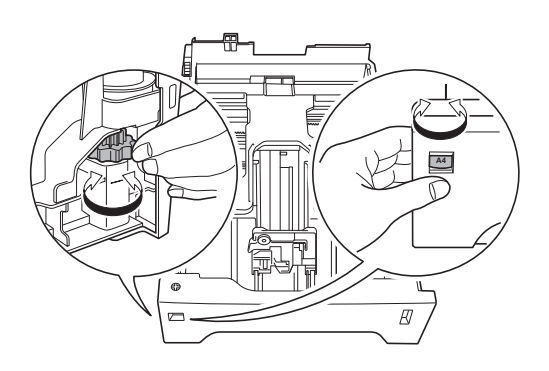

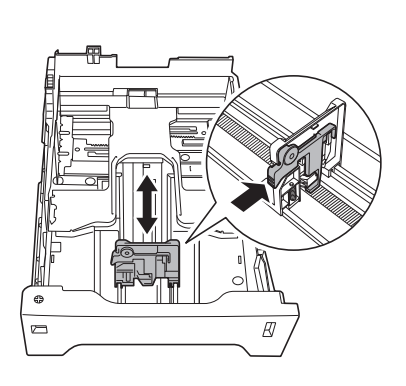

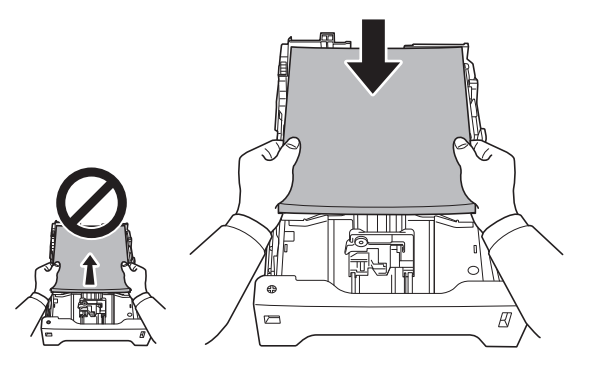

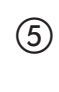

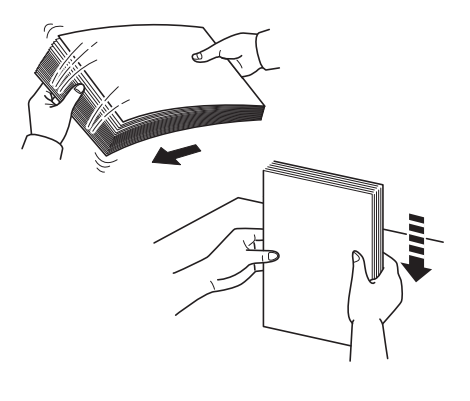

(!)

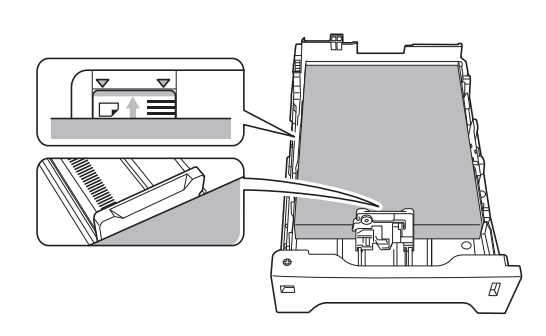

С

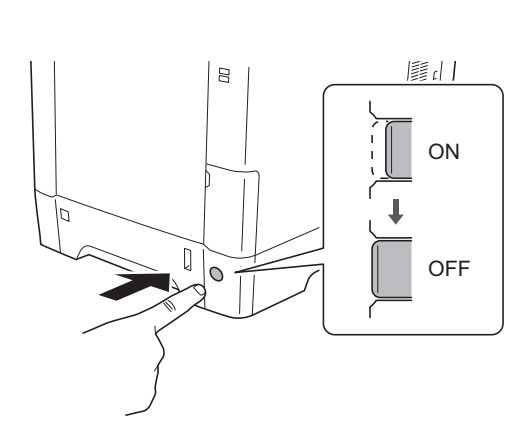

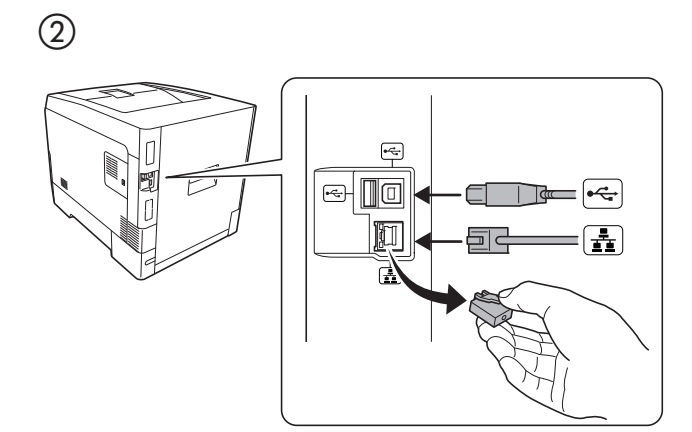

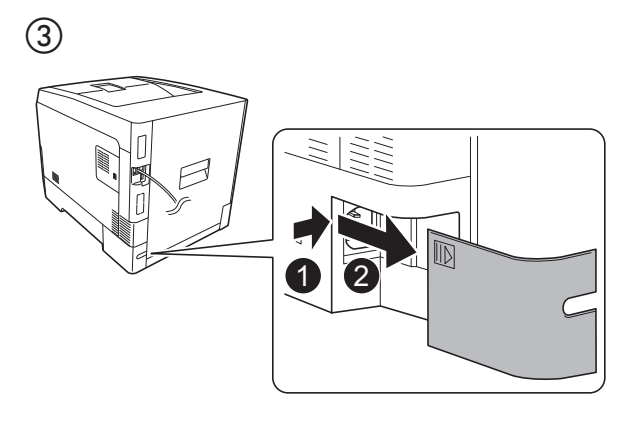

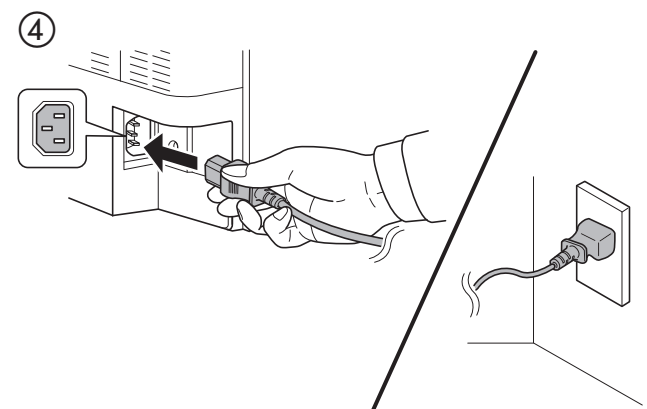

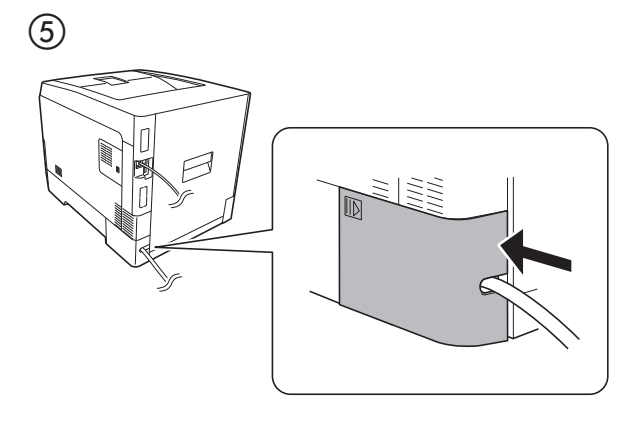

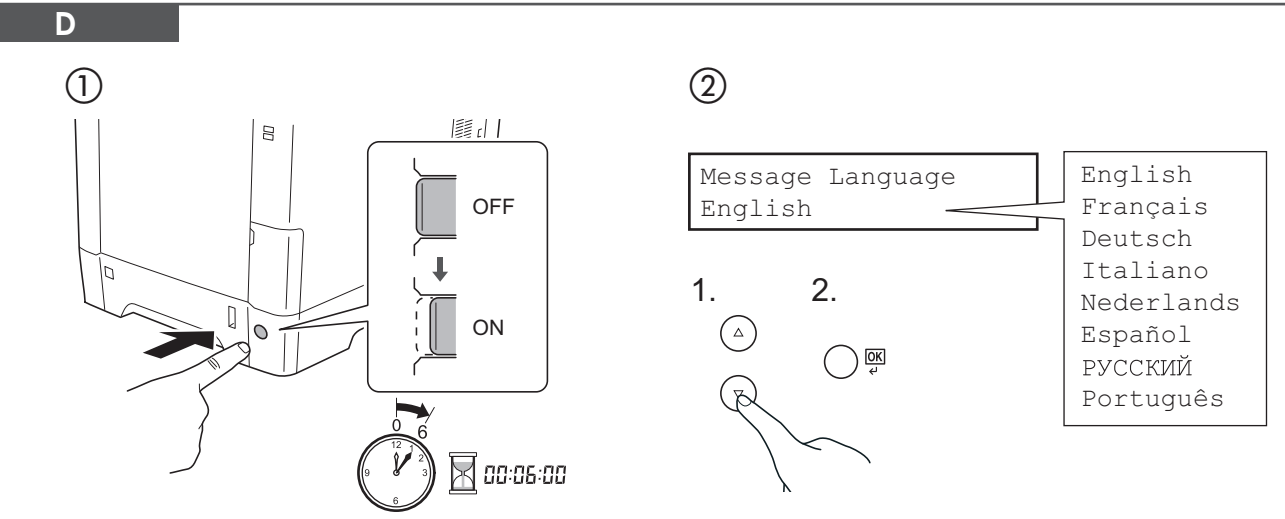

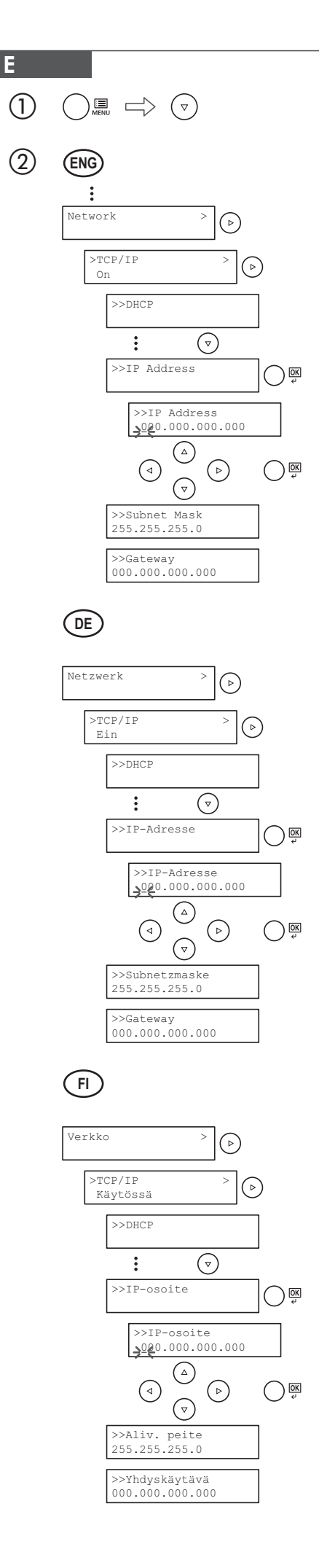

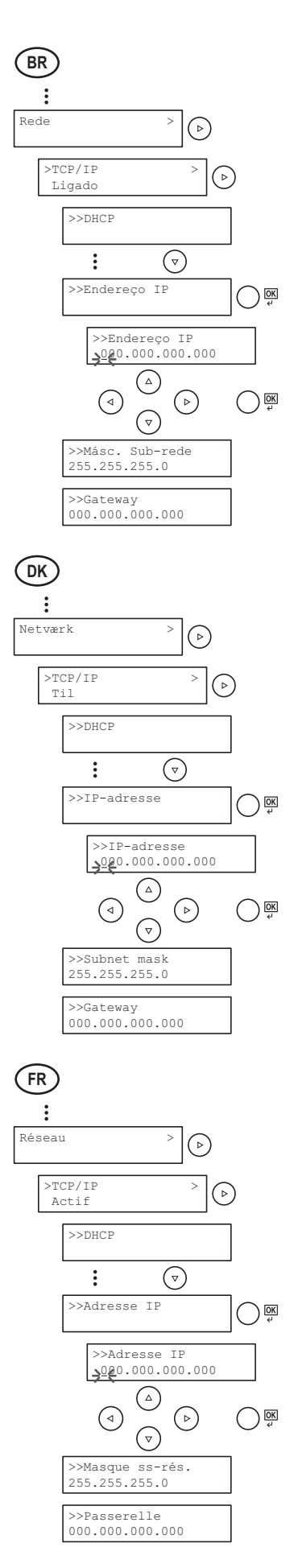

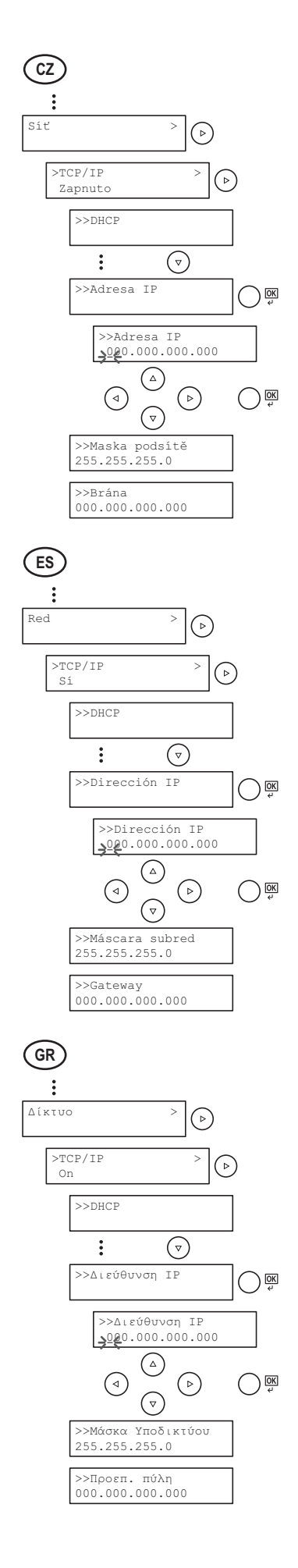

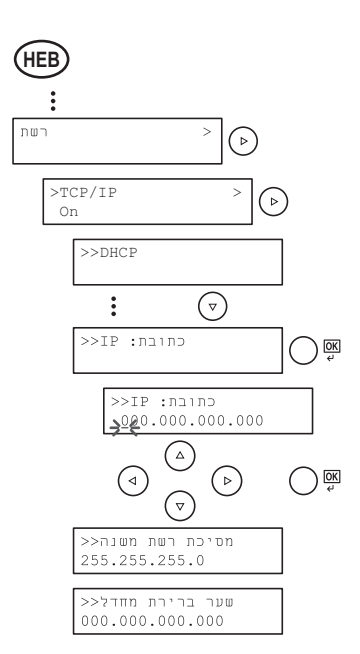

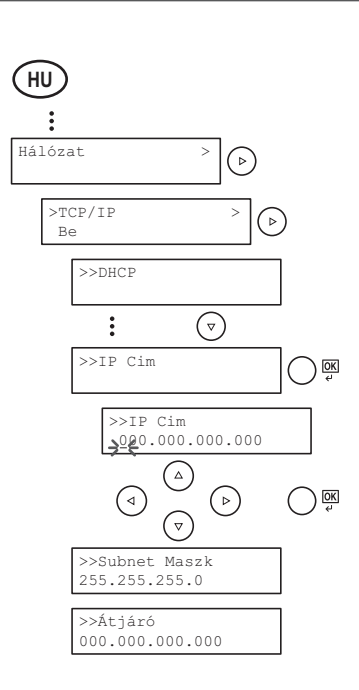

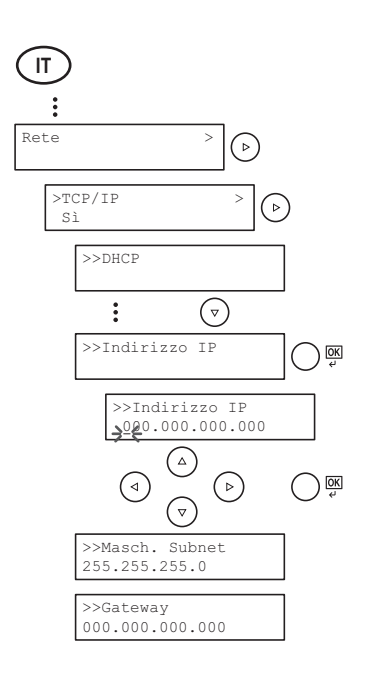

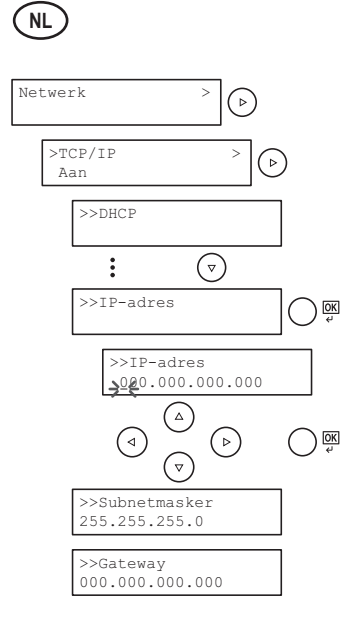

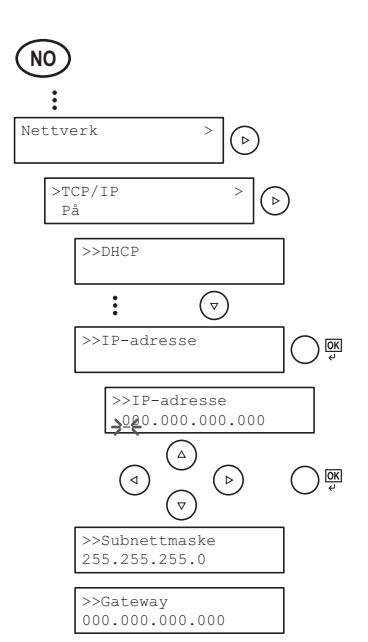

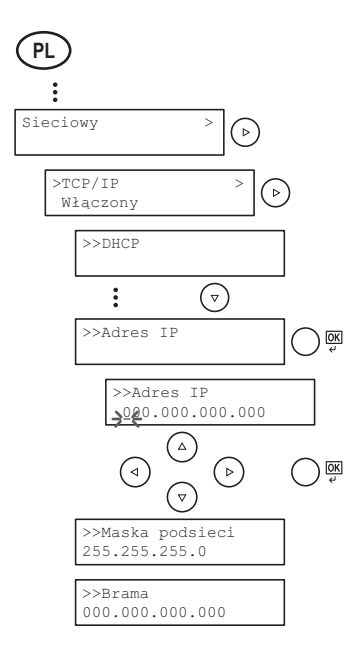

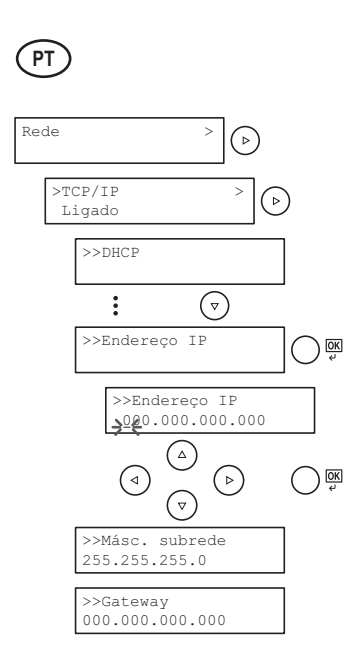

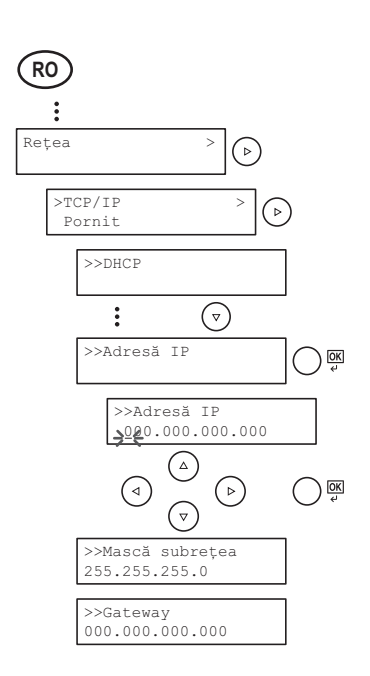

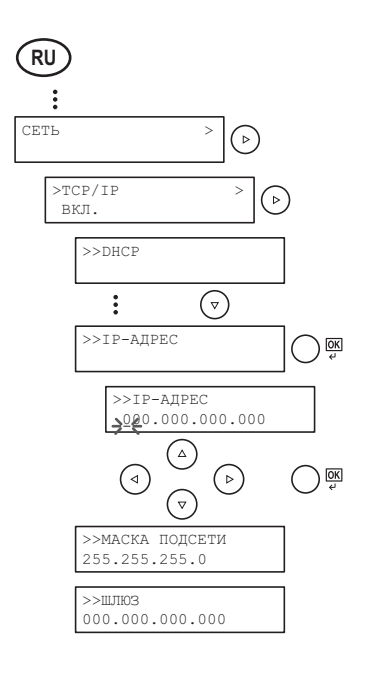

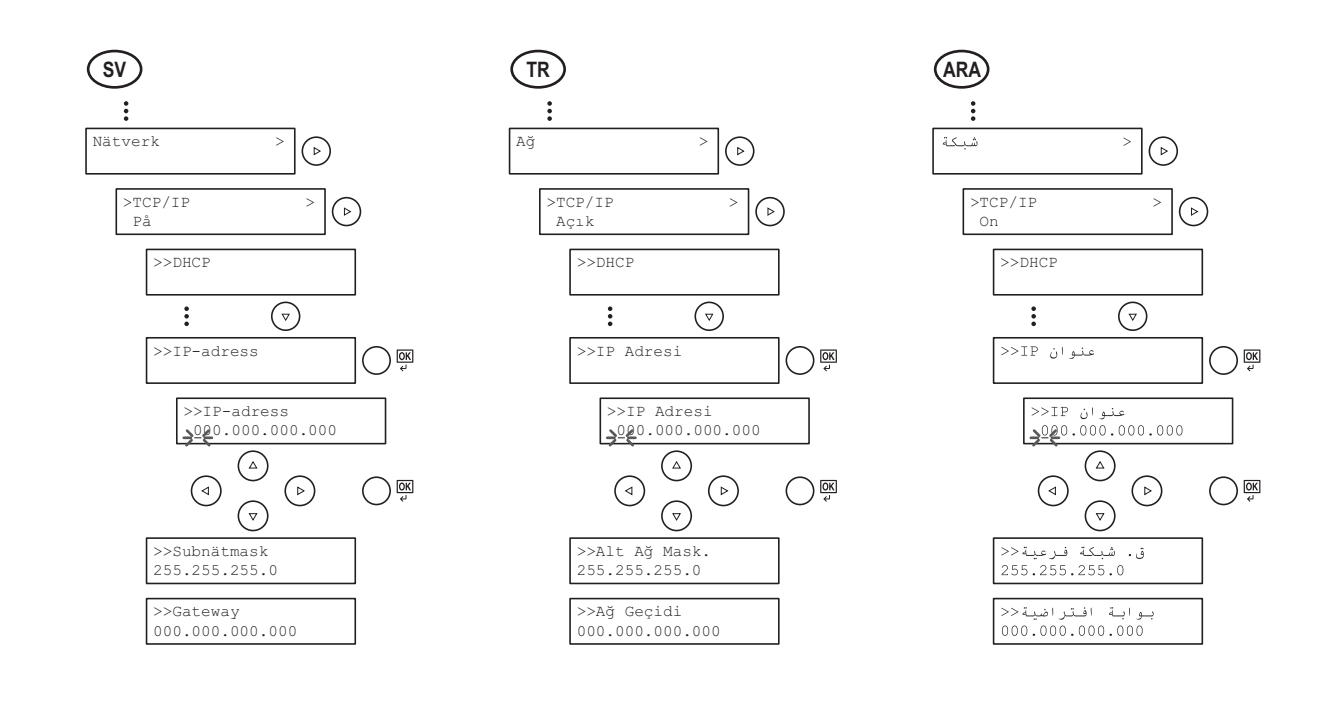

3 D III MENU

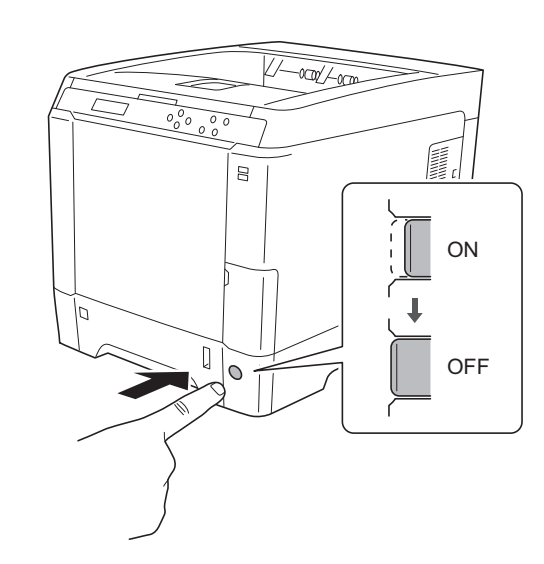

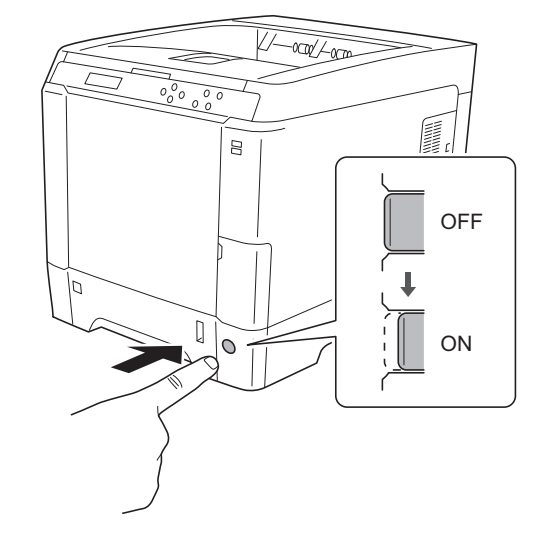

| а   |                                                                                                    | b     |                                                                                                    |
|-----|----------------------------------------------------------------------------------------------------|-------|----------------------------------------------------------------------------------------------------|
|     | Cancel and install driver software (recommended) more and install driver software (recommended) more and install driver software (recommended) |       | THE SECOND SECOND SECON |
| ENG | If Found new Hardware window appears, click Cancel.                                                                                                    | ENG   | Follow the instructions in the installation wizard.                                                                                                    |
| BR  | Se a janela Um novo Hardware foi encontrado aparecer, clique em Cancelar.                                                                                                    | BR    | Siga as instruções no assistente de instalação.                                                                                                    |
| CZ  | Pokud se zobrazí dialogové okno Nalezen nový hardware, klepněte na tlačítko Storno.                                                                                                    | CZ    | Řiďte se pokyny v průvodci instalací.                                                                                                    |
| DE  | Bitte legen Sie die beiligende DVD ein und folgen<br>Sie den Anweisungen am Bildschirm, falls auf<br>dem Bildschirm die Anzeige 'Neue Hardware                                                                                                    | DE    | Folgen Sie den Anweisungen des<br>Schnelleinstellung Assistenten.                                                                                                    |
|     | gefunden' von Windows erscheint, drücken Sie<br>Abbrechen.                                                                                                    | DK    | Følg instruktionerne i installationsguiden.                                                                                                    |
| DK  | Vælg Annuller, hvis dialogboksen Der er fundet ny hardware.                                                                                                    | ES    | Siga las instrucciones del asistente de instalación.                                                                                                    |
| ES  | Si aparece la ventana Nuevo hardware encontrado, haga clic en Cancelar.                                                                                                    | FI    | Noudata asennusohjelman ohjeita.                                                                                                    |
| FI  | Jos näkyviin tulee Uusi laite löydetty -ikkuna,<br>napsauta Peruuta.                                                                                                    | FR    | Suivre les instructions de l'assistant d'installation.                                                                                                    |
| FR  | Si la fenêtre Nouveau matériel détecté s'affi che,<br>cliquez sur Annuler.                                                                                                    | GR    | Ακολουθήστε τις οδηγίες στον οδηγό<br>εγκατάστασης.                                                                                                    |
| GR  | Αν εμφανιστεί το παράθυρο Εύρεση νέου υλικού,<br>κάντε κλικ στο κουμπί Άκυρο.                                                                                                    | HFR   | עבור אחר הבוראות ראשם ההתקוה                                                                                                    |
| HEB | זוהתה חומרה) Found New Hardware (זוהתה חומרה<br>(ביטול). (ביטול) (ביטול).                                                                                                    |       |                                                                                                    |
| HU  | Ha az Új hardver telepítése ablak megjelenik,<br>kattintson a Mégse gombra.                                                                                                    |       |                                                                                                    |
| T   | Se compare la fi nestra Trovato nuovo hardware, fare clic su Annulla.                                                                                                    |       | installazione.                                                                                                    |
| NL  | Als het dialoogvenster nieuwe hardware<br>gevonden verschijnt, selecteert u Annuleren.                                                                                                    |       |                                                                                                    |
| NO  | Hvis vinduet Ny maskinvare funnet vises, klikk på                                                                                                    |       | Følg instruksjonene i installasjonsvelledningen.                                                                                                    |
| PL  | Jeśli wyświetlone zostanie okno Znaleziono nowy<br>sprzet należy kliknać przycisk Anuluj                                                                                                    |       | Postępuj zgodnie z instrukcjami wyswietlanymi w oknie kreatora instalacji.                                                                                                    |
| PT  | Se a janela Encontrar Novo Hardware aparecer,                                                                                                    | (PT)  | Siga as instruções no assistente de instalação.                                                                                                    |
| RO  | Dacă apare fereastra Found New Hardware,                                                                                                    | (RO)  | Urmați instrucțiunile expertului de instalare.                                                                                                    |
| RU  | Если появляется окно Найдено новое                                                                                                    | (RU)  | Следуйте инструкциям в окне мастера<br>установки.                                                                                                    |
| SV  | om Dialogfönstret visar 'Hittade ny hårdvara'                                                                                                    | (sv)  | Följ anvisningarna i installationsguiden.                                                                                                    |
| TR  | Yeni Donanım Bulundu penceresi görüntülenirse,                                                                                                    | TR    | Kurulum sihirbazındaki talimatları izleyiniz.                                                                                                    |
| _   | iptal'i tiklatin.                                                                                                    | (ARA) | اتبع تعليمات معالج التثبيت.                                                                                                    |

ARA

F

(ARA) إذا ظهرت نافذة تم العثور على جهاز جديد ، انقر على إلغاء.

### (ENG) Launch your Web browser. (1)2 3 In the Address or Location bar, enter the machine's IP address. Select a category from the navigation bar on the left of the screen. BR Inicie o seu navegador Web. 1 (2) (3) Na barra de Endereco ou Localização, insira o endereco IP da máguina. Selecione uma categoria na barra de navegação à esquerda da tela. (cz) Spusťte webový prohlížeč. (1)Do pole Adresa nebo Umístění zadejte adresu IP tohoto zařízení. 2 V navigační oblasti na levé straně obrazovky vyberte kategorii. 3 (DE) Starten Sie Ihren Webbrowser. 1 Im Feld für die Eingabe der Internetadresse geben Sie die IP-Adresse des Geräts ein. 2 Ğ Wählen Sie eine Kategorie aus der Navigationsleiste im linken Fensterbereich aus. (DK) Start din web-browser. 1 2 3 Indtast maskinens IP-adresse i feltet Adresse eller Lokalitet. Vælg en kategori fra navigationslinjen i venstre side af skærmbilledet. (ES) 1 Inicie el explorador de Internet. 2 3 En la barra de direcciones, introduzca la dirección IP de la máquina. Seleccione una categoría en la barra de navegación situada en el lado izquierdo de la pantalla. FI Käynnistä WWW-selain. 1 2 Kirjoita koneen IP-osoite osoite- tai sijaintipalkkiin. 3 Valitse luokka näytön vasemmassa laidassa olevasta navigointipalkista. FR (1) Lancer le navigateur Web. Saisir l'adresse IP de la machine dans la barre Adresse ou Emplacement. 2 3 Sélectionner une catégorie dans la barre de navigation à gauche de l'écran. GR Εκκινήστε το πρόγραμμα περιήγησης διαδικτύου (browser) σας. (1)Στη γραμμή Διεύθυνσης ή Τοποθεσίας, εισάγετε τη διεύθυνση IP του μηχανήματος. 2 3 Επιλέξτε μια κατηγορία από τη γραμμή πλοήγησης στο αριστερό μέρος της οθόνης. (HEB) . הפעל את דפדפן האינטרנט. בסרגל הכלים, הזן את כתובת ה-IP של המכשיר. . בחר קטגוריה מסרגל הניווט שבשמאל המסך. יש להגדיר את הערכים עבור כל קטגוריה בנפרד. (HU) Indítsa el a webböngészőt. 1 Írja be a Cím vagy Hely sávba a számítógép IP-címét. 2 3 Válasszon ki egy kategóriát a képernyő bal oldalán található navigációs sávból. Avviare il browser Web. (1)Inserire l'indirizzo IP del sistema nel campo Indirizzo o Percorso. 2 3 Sulla barra di navigazione, visualizzata sul lato sinistro, selezionare una categoria. (NL)

- Start uw internetbrowser. (1)
  - Voer het IP-adres van het apparaat in in de adres- of locatiebalk.
  - 2 3 Selecteer een categorie in de navigatiebalk links op het scherm.
- Start webleseren. (1)

(NO)

PT

RO

(RU)

(ARA)

G

- Skriv inn maskinens IP-adresse i adresse- eller plasseringsfeltet.
- 2 3 Velg en kategori fra navigeringsfeltet på venstre side av skjermen.
- PL Uruchom przeglądarkę internetową. (1)
  - (2) (3) Na pasku Address (Adres) lub Location (Lokalizacja) wprowadź adres IP urządzenia.
    - Wybierz kategorię na pasku nawigacyjnym po lewej stronie ekranu.
  - Inicie o browser para a Web. (1) 2
    - Na barra Endereço ou Localização, introduza o endereço de IP da máquina.
    - 3 Seleccione uma categoria a partir da barra de navegação na parte esquerda do ecrã. Lansati browserul Web.  $\bigcirc$
    - În bara Address (Adresă) sau Location (Locație), introduceți adresa IP a aparatului. (2)
    - (3) Selectati o categorie din bara de navigare din stânga ecranului.
    - Запустите Web-обозреватель. (1)
    - В поле "Адрес" или "Местоположение" введите IP-адрес аппарата. 2
    - Выберите категорию из навигационной панели в левой части экрана. 3
- (SV) Starta webbläsaren. (1)
  - 2 3 Skriv maskinens IP-adress i fältet Adress eller Plats.
    - Välj en kategori i navigeringsfältet till vänster på skärmen.
- TR İnternet tarayıcınızı açın. (1)
  - Adres veya Yer çubuğuna, makinenin IP adresini yazın. 2
  - 3 Ekranın solundaki gezinti çubuğundan bir kategori seçin.
- افتح مستعرض الإنترنت الخاص بك.

(2)

- في شريط العنوان أو الموقع، أدخل عنوان P الخاص بجهازك. (2)
- (3) اختر فئة من شريط التصفح الموجود في يمين الشاشة. ينبغي ضبط القيم الخاصة بكل وجهة على حدة.

H Cancel Printing

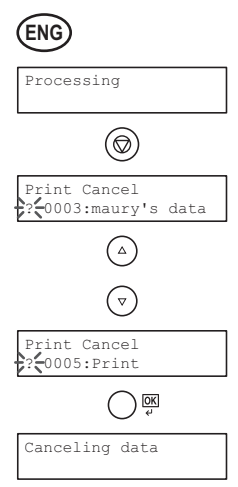

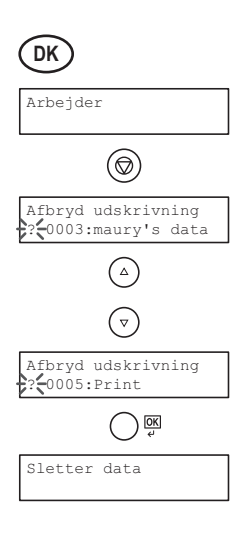

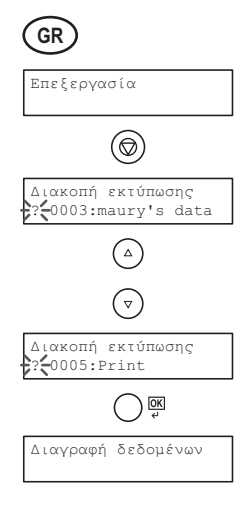

| BR |             |
|----|-------------|
|    | Processando |

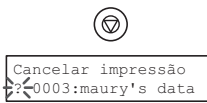

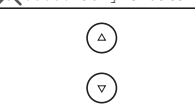

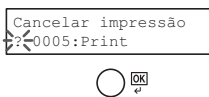

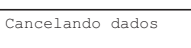

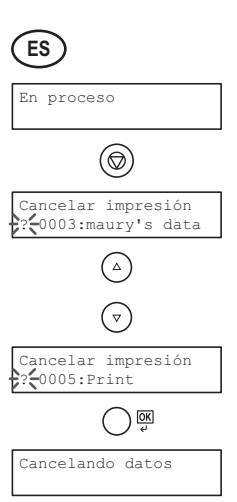

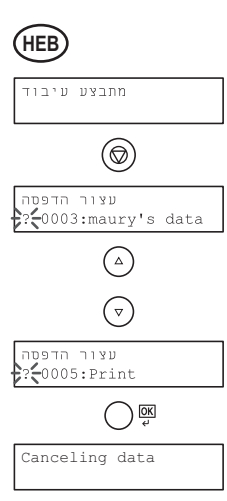

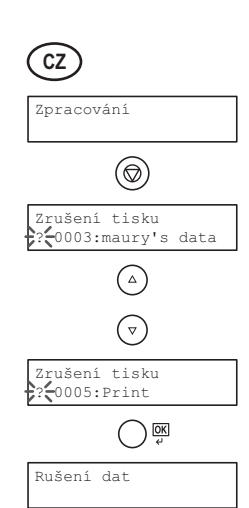

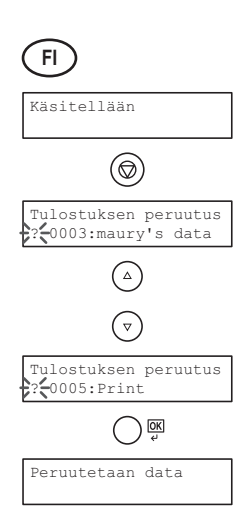

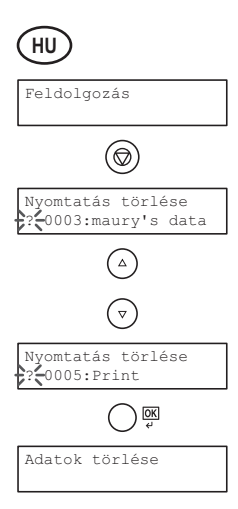

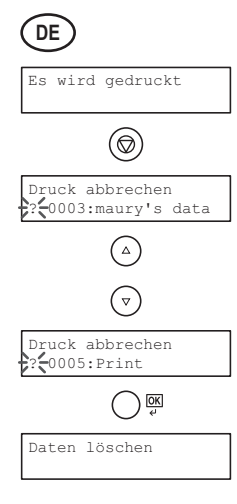

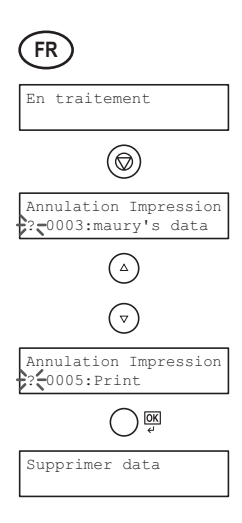

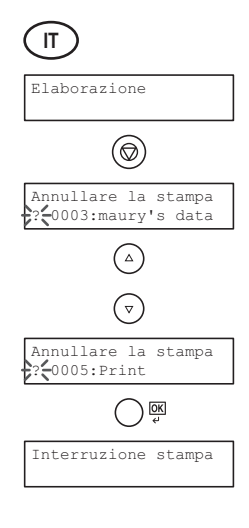

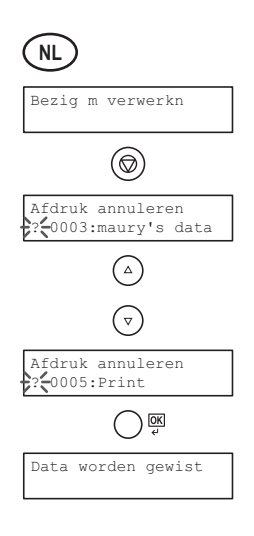

![](_page_14_Figure_1.jpeg)

![](_page_14_Figure_2.jpeg)

(RU)

OEPAEOTKA

 $\bigcirc$ 

 $\nabla$ 

O K

ОТМЕНА ПЕЧАТИ ? 0005:Print

СБРОС ДАННЫХ

OTMEHA ПЕЧАТИ ? 0003:maury's data

![](_page_14_Figure_3.jpeg)

Bearbetar

 $\bigcirc$ 

 $\bigtriangledown$ 

O K

Avbryt utskrift ? 0005:Print

Tar bort data

Avbryt utskrift ? 0003:maury's data

![](_page_14_Figure_4.jpeg)

![](_page_14_Figure_5.jpeg)

ARA

![](_page_14_Figure_7.jpeg)

![](_page_14_Figure_8.jpeg)

![](_page_15_Picture_0.jpeg)

![](_page_16_Figure_0.jpeg)

![](_page_16_Figure_1.jpeg)

![](_page_16_Figure_2.jpeg)

![](_page_16_Figure_3.jpeg)

![](_page_16_Figure_4.jpeg)

![](_page_17_Figure_0.jpeg)

![](_page_17_Figure_1.jpeg)

![](_page_17_Figure_2.jpeg)

![](_page_17_Picture_3.jpeg)

![](_page_17_Figure_4.jpeg)

![](_page_17_Figure_5.jpeg)

![](_page_17_Figure_6.jpeg)

![](_page_18_Picture_0.jpeg)